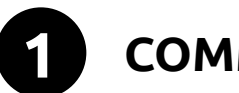

# COMMENCER

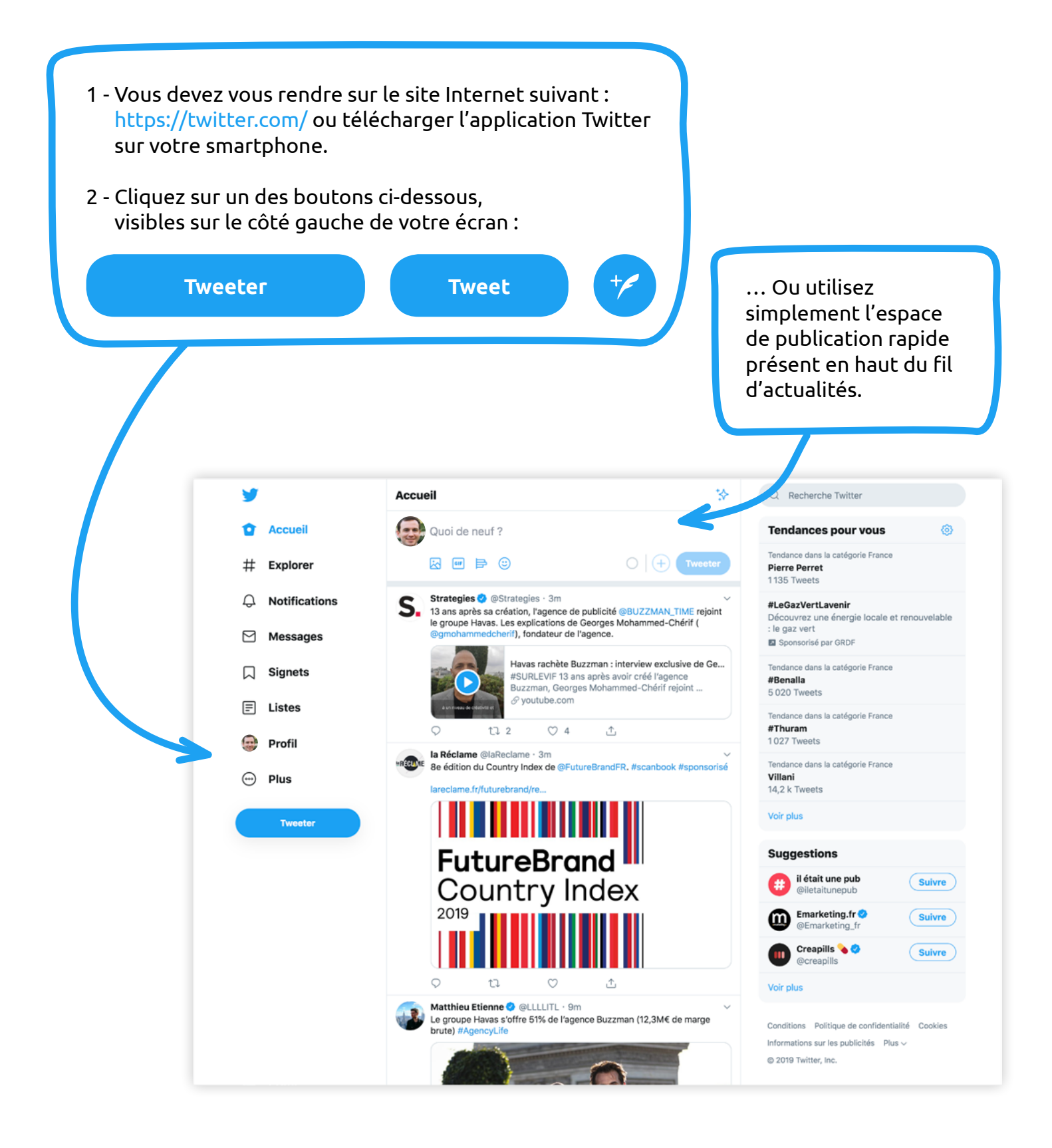

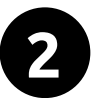

### **PRÉPARER LE TERRAIN**

#### Rédigez votre texte dans le champ prévu à cet effet :

#### Exemple :

Ut modit labo. Ut voluptatur, endebis cum quat pelit, a dici culparcium rest, *#volupta* voluptatus erum et aut ut int sit dit, od utam non @culparci velendant prepudae. Vous devez connaître le parlementaire de votre région. Pour le trouver, rendez-vous sur le lien suivant : http://www2.assembleenationale.fr/deputes/liste/region

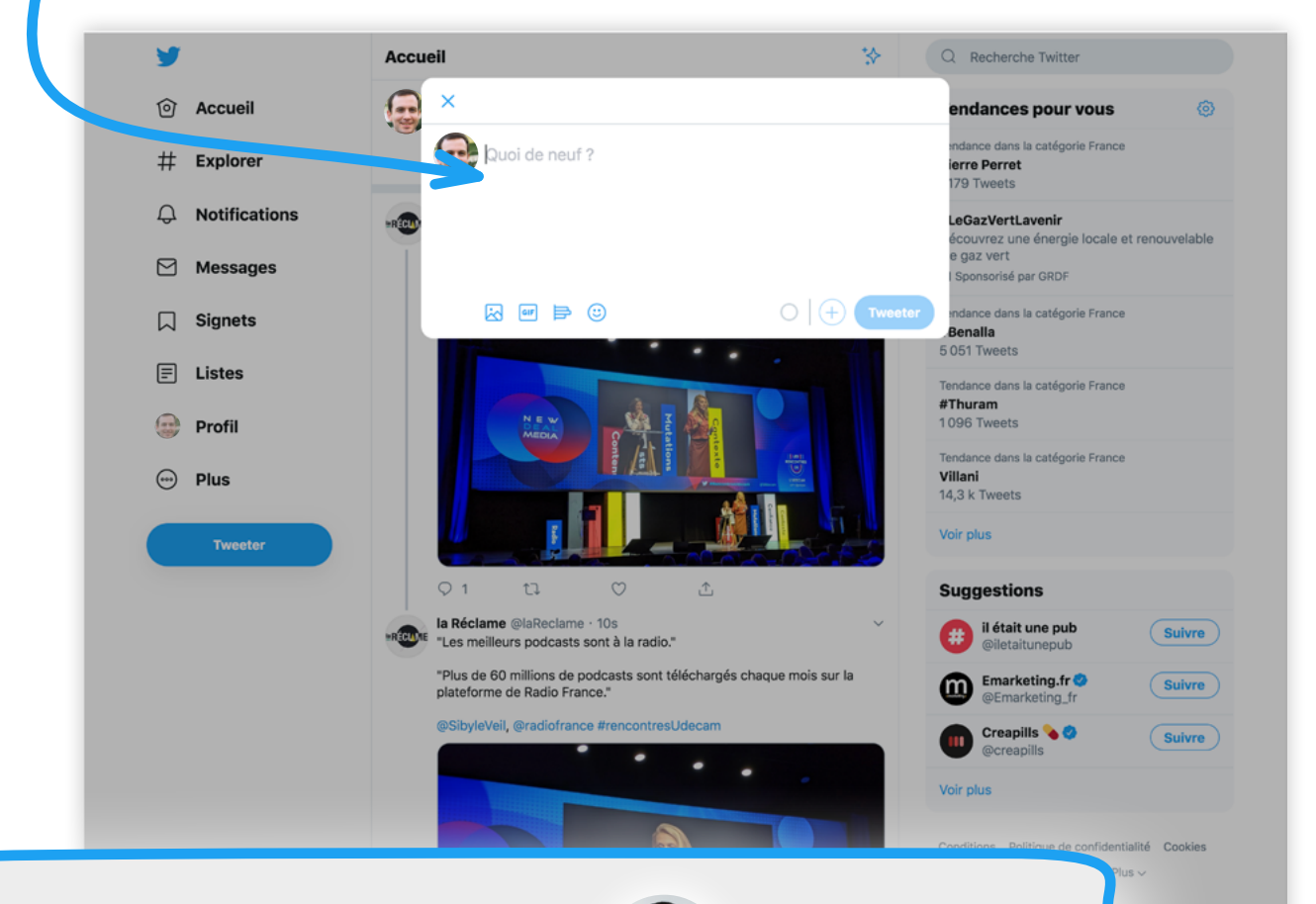

Pour ce tutoriel, nous allons utiliser Stéphane Viry, député pour la 1<sup>ère</sup> circonscription des Vosges.

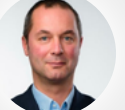

Stéphane VIRY 🤣 @ViryStephane

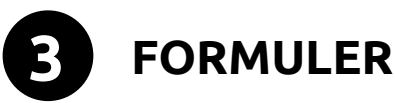

Lorsque vous rédigez votre texte dans le champ présent, vous pouvez utiliser des symboles propres au « langage Twitter ».

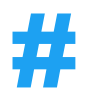

Le symbole **#** sert à communiquer sur un mot-clé qui par conséquent devient cliquable.

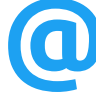

Le symbole **@** sert à interpeller un utilisateur présent sur le réseau social. Il devient également cliquable.

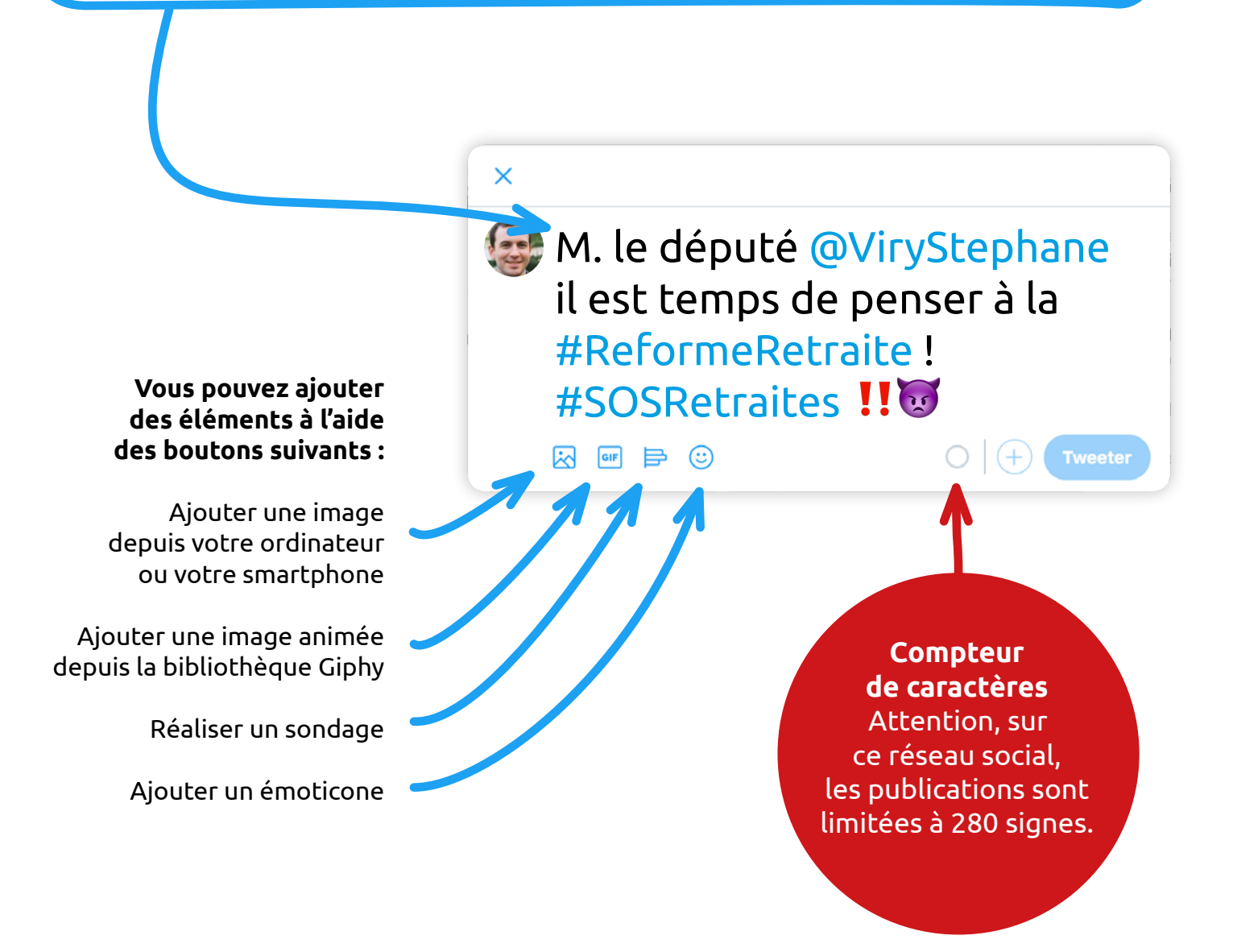

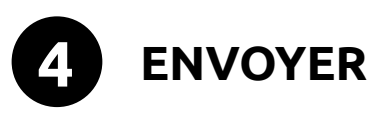

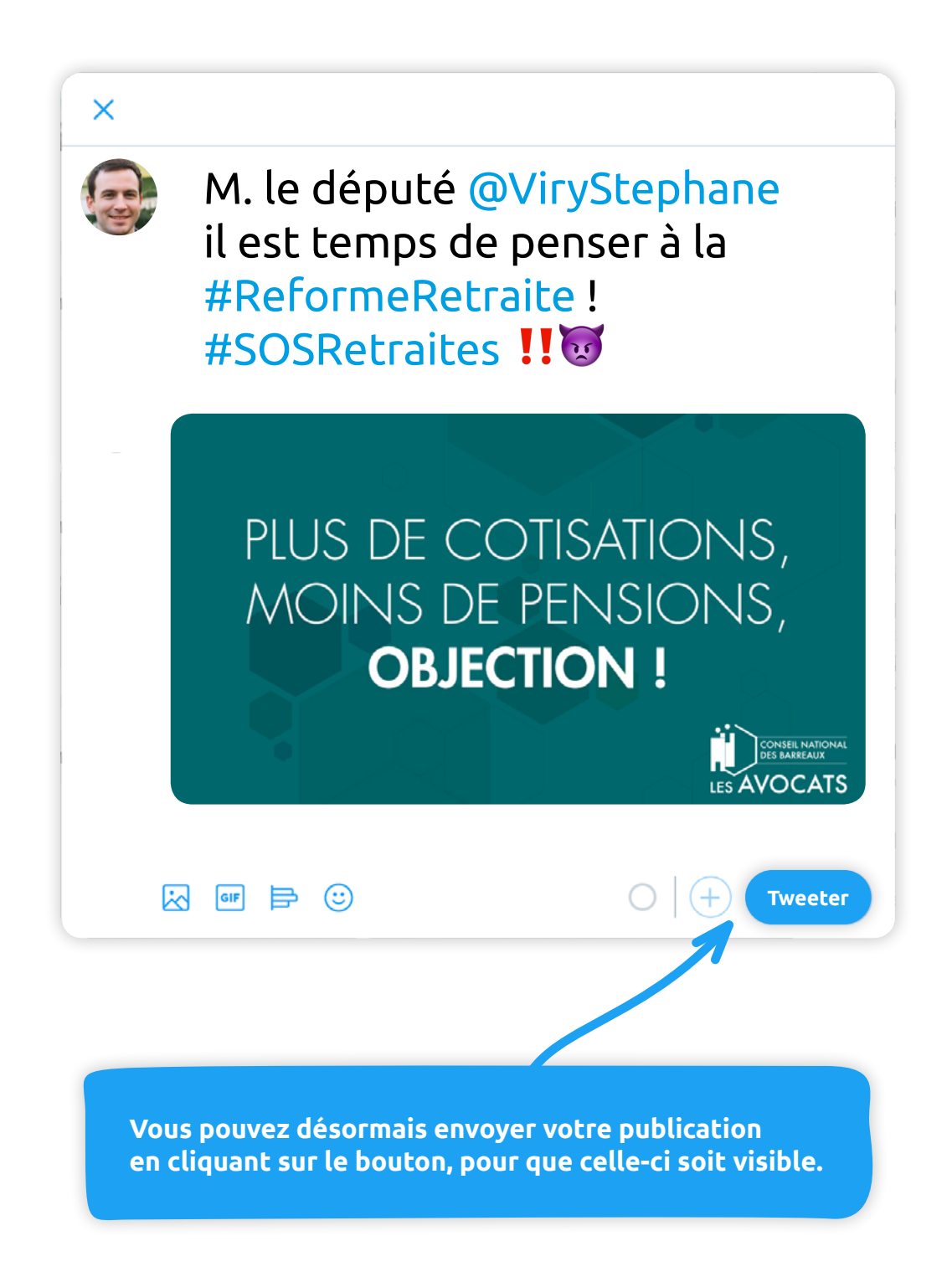